## connect plus - Wechsel zu connect plus

Your browser does not support the HTML5 video element

Sie wollen erweiterte Funktionen nutzen und Gruppengespräche in Ihrer Videosprechstunde führen? Dann wechseln Sie zu RED connect plus!

Melden Sie sich hierfür als Hauptbenutzer an, da der Wechsel nur von dem Benutzer durchgeführt werden kann, welcher sich bei RED connect registriert und die Willkommensemail erhalten hat.

Aktivieren Sie in den Stammdaten den Menüpunkt "Rechnungsdaten" und wählen den Bereich "Vertrag" aus. In diesem Bereich wird Ihnen Ihr aktueller Vertrag und der mögliche Vertragswechsel angezeigt.

|                   |                        |                                                                                                    |                                                                                                    |                                                                             | LL |
|-------------------|------------------------|----------------------------------------------------------------------------------------------------|----------------------------------------------------------------------------------------------------|-----------------------------------------------------------------------------|----|
| Start             | Start Rechnungsdaten × |                                                                                                    |                                                                                                    |                                                                             |    |
| Connect ^         | Hauptnutzer(in)        | Vertrag                                                                                                    |                                                                                                    |                                                                             |    |
| Videosprechstunde | Organisation           | Mein aktueller Vertrag                                                                                                    |                                                                                                    |                                                                             |    |
| Stammdaten ^      | Vertrag                | RED connect basis Vertrag kündigen und Daten löschen                                                                                                    |                                                                                                    |                                                                             |    |
| Benutzer          |                        | Für alle Organisationen, die regelmäßig eine Beratung per Videosprechstunde<br>durchführen möchten.                                                                                                    |                                                                                                    |                                                                             |    |
| Rechnungsdaten    |                        | Terminverwaltung     unbegrenze Videotermine     zwei Gesprächsteilnehmer     Einladung per SMS     persönlicher E-Mail-Support     Bildschirmübertragung     Konferenzen mit mehreren Teilnehmern  Möglicher Vertragswechsel | Vollbildfunktion Zugriff auf Online-Hilfe Einladung per manueller E-Mail persönlicher Telefon-Support beliebige viele weitere Nutzter schriftliche Bestätigung des AVV | € 0,-<br>Grundgebühr pro Monat                                              |    |
|                   |                        | RED connect plus         Für alle Organisationen, die eine Bera<br>Funktionen und Gruppengesprächen         ✓ Terminverwaltung         ✓ unbegrenze Videotermine         ✓ zwei Gesprächstellnehmer                           | tung per Videosprechstunde mit erweiterten<br>führen wollen.<br>✓ Vollbildfunktion<br>✓ Zugriff auf Online-Hilfe<br>✓ Einladung per integrierter E-Mail                | € 19,-<br>Grundgebühr pro Monat und Benutzer*<br>€ 0,10<br>pro SMS-Versand* |    |
| ⑦ Hilfe √> Status |                        | Einladung per SMS     persönlicher E-Mail-Support     Bildschirmübertragung     Konferenzen mit mehreren Teilnehmen * alle Preise zzgl. Mehrwertsteuer / Abrechnu                                                             | <ul> <li>persönlicher Telefon-Support</li> <li>beliebige viele weitere Nutzter</li> <li>schriftliche Bestätigung des AVV</li> </ul> rn ung erfolgt monatlich.          | WECHSELN                                                                    |    |

Klicken Sie, in der Zusammenfassung des möglichen Vertragswechsels, auf den Button "WECHSELN".

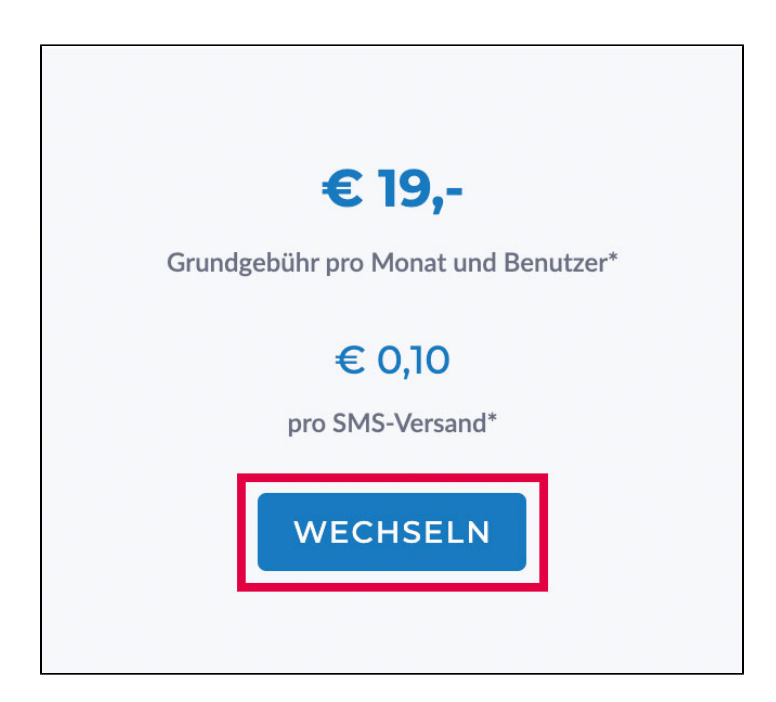

Es öffnet sich der Dialog zum Vertragswechsel, in dem Sie Ihre Kontoinformationen erfassen und uns das Sepa Lastschriftmandat, für die monatliche Abbuchung, erteilen.

| Vertragswechsel - RED connect <b>plus</b> ×                                                                                                    | < |  |  |  |  |
|----------------------------------------------------------------------------------------------------|---|--|--|--|--|
| 1 Rechnungsdaten 2 Zusammenfassung                                                                                                    |   |  |  |  |  |
| Um die Verwaltungskosten und damit die Preise für Sie möglichst niedrig zu halten,<br>ermöglichen wir die Zahlung nur per Banklastschrift. Bitte erteilen Sie uns im<br>Folgenden das entsprechende Mandat:                                                                                                 |   |  |  |  |  |
| Kontoinformationen                                                                                                    |   |  |  |  |  |
| Kontoinhaber * Max Muster                                                                                                    |   |  |  |  |  |
| 10/27                                                                                                    |   |  |  |  |  |
| IBAN*         BIC*           DE27100777770209299700         INGDDEFF                                                                                                    |   |  |  |  |  |
| SEPA-Lastschriftmandat                                                                                                    |   |  |  |  |  |
| <ul> <li>Hiermit ermächtige ich RED Medical Systems GmbH, Zahlungen von dem oben genannten<br/>Konto mittels Lastschrift einzuziehen. Zugleich weise ich mein Kreditinstitut an, die von RED<br/>Medical Systems GmbH gezogenen Lastschriften einzulösen. (Gläubiger-ID:<br/>DE29ZZZ00001983485)</li> </ul> |   |  |  |  |  |
| Optionen für Kooperationspartner 🗸 🗸 🗸                                                                                                    |   |  |  |  |  |
| ABBRECHEN NÄCHSTER SCHRITT                                                                                                    |   |  |  |  |  |

Durch aktivieren des Buttons "NÄCHSTER SCHRITT" erhalten Sie, bevor Sie kostenpflichtig bestellen, eine Zusammenfassung Ihrer erfassten Daten.

| Vertragswechsel - RED connect <b>plus</b>                                                                                            |                                 |   |  |  |  |
|----------------------------------------------------------------------------------------------------|---------------------------------|---|--|--|--|
| Rechnungsdaten                                                                                                    | 2 Zusammenfassung               |   |  |  |  |
| Zusammenfassung                                                                                                    |                                 |   |  |  |  |
| Vertragswechsel zu:                                                                                                    | RED connect <b>plus</b>         |   |  |  |  |
| Kontoinformationen                                                                                                    |                                 |   |  |  |  |
| Kontoinhaber:                                                                                                    | Max Muster                      |   |  |  |  |
| IBAN:                                                                                                    | DE27100777770209299700          |   |  |  |  |
| BIC:                                                                                                    | INGDDEFF                        |   |  |  |  |
| Vertragscode                                                                                                    |                                 |   |  |  |  |
| Code:                                                                                                    | nicht angegeben                 |   |  |  |  |
| Kosten                                                                                                    |                                 |   |  |  |  |
| Grundgebühr:                                                                                                    | € 19,00 pro Monat und Benutzer* |   |  |  |  |
| SMS-Versand:                                                                                                    | € 0,10 pro SMS*                 |   |  |  |  |
| * alle Preise zzgl. Mehrwertsteuer / Abrechnung erfolgt monatlich.                                                                   |                                 |   |  |  |  |
| Ihr Vertrag wird nach Abschluss Ihrer Bestellung automatisch umgestellt. Sie erhalten zusätzlich eine Bestellbestätigung per E-Mail. |                                 |   |  |  |  |
| Hiermit stimme ich den AGB zu.                                                                                                    |                                 |   |  |  |  |
| ZURÜCK                                                                                                    | KOSTENPFLICHTIG BESTELLEI       | N |  |  |  |

Durch Ihre Zustimmung unserer AGB und mit aktivieren des Buttons "KOSTENPFLICHTIG BESTELLEN" wird Ihr Vertrag automatisch zu RED connect plus umgestellt.

Sie erhalten zusätzlich eine Bestellbestätigung per E-Mail und können RED connect plus sofort in vollem Umfang nutzen.